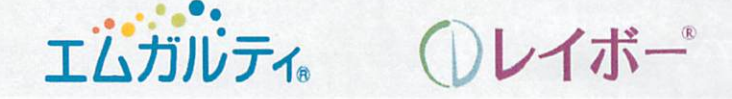

## 女性に優しい片頭痛診療

2025年1月21日(火)19:00~20:00

開催形式:Web開催 Zoomオンライン配信<mark>(事前登録制)</mark>

【特別講演】

座長:沖縄北あんしん内科クリニック 院長 山口 怜 先生

各科連携で追求する女性片頭痛患者さんの Well-being〜片頭痛を俯瞰する〜

演者:医療法人オブライジ おおば脳神経外科・頭痛クリニック

副院長 大場さとみ 先生

■事前申し込み:下記の方法でお申し込みください。 ①二次元バーコードよりご登録

 ②申し込み用メールアドレスより下記項目を入力のうえ送信 お名前・ご施設名・ご職種 メールアドレス: yoshiro.furusawa@daiichisankyo.com 第一三共株式会社 古澤嘉郎

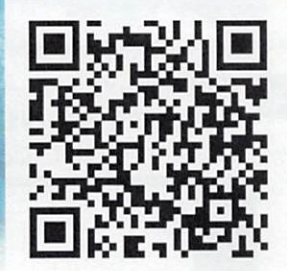

※本セミナーは自社医薬品の情報提供を含むため、聴講対象者は医療機関にご所属の医師・薬剤師・看護師の方が対象です。 利用者以外の方への本電子メール・会議invitationの転送・開示、Web 講演会の内容の開示並びに利用者以外の方を、参加させることはお控えください。 ※当日は、ZOOM URLにログインの際にご施設名とご芳名の入力をお願い申し上げます。また、芳名帳及びログイン時に記載頂きました ご施設名、ご芳名につきましては、医薬品の適正使用情報及び医学・薬学に関する情報提供のために利用させていただくことがございます。

主催:第一三共株式会社

## Web講演会ご視聴方法

ZOOM Webinarによるご視聴は、事務局よりご案内差し上げた先生のみとなっております。 なお、本講演会は医療用医薬品に関する情報を取り扱いますので、医療関係者以外の方がいらっしゃる 公共の場所などからのアクセスはお控えください。また、録音、録画、撮影等はお控えください。

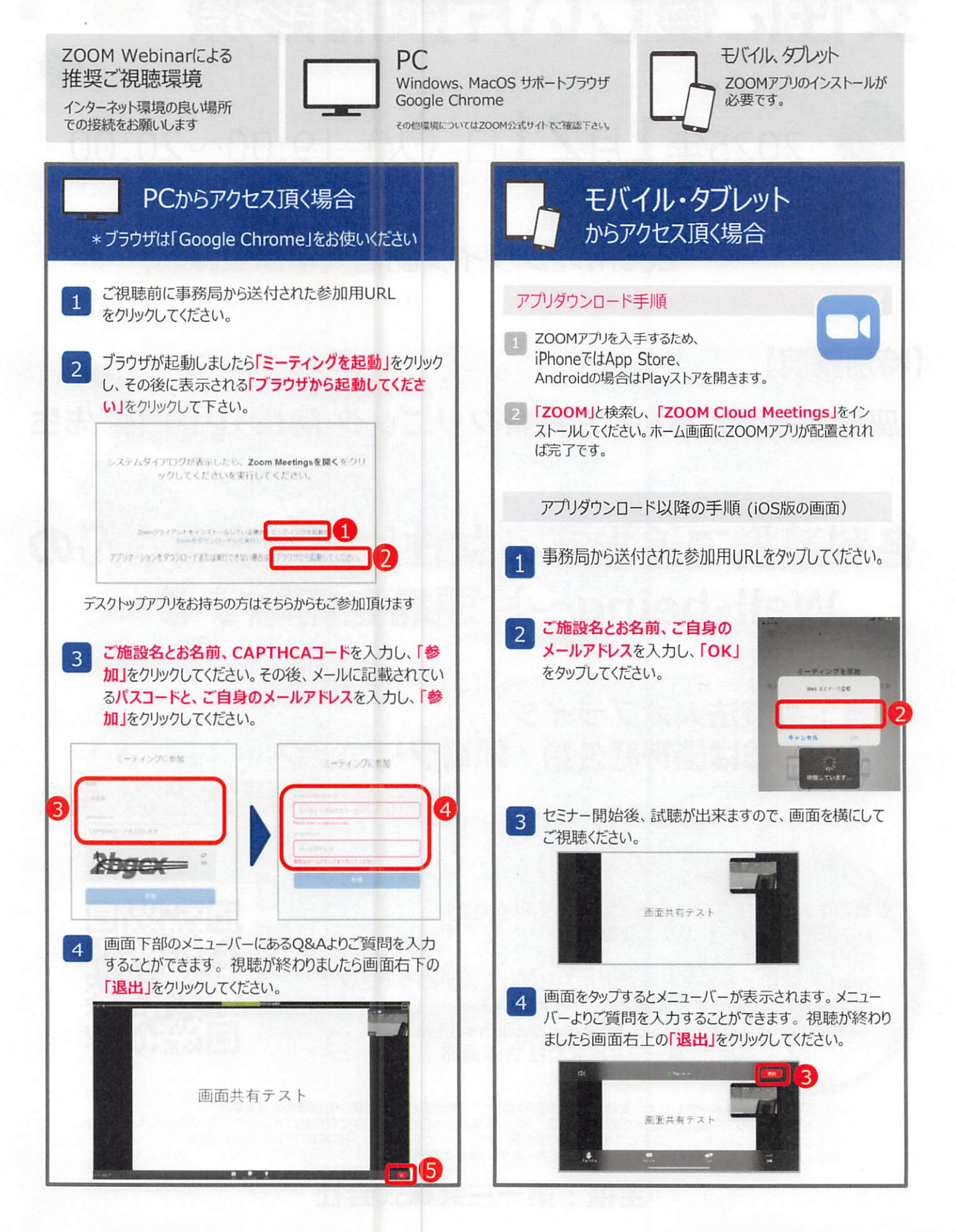